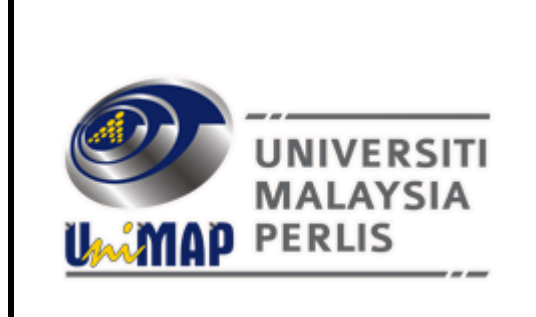

USER MANUAL: G SUITE FOR EDUCATION – GMAIL FOR STAFF

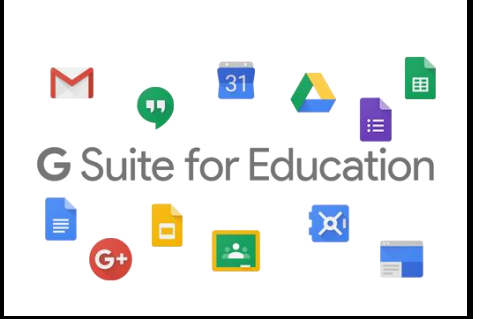

### 1. Introduction

G Suite for Education is a suite of free Google tools and services that are tailored for schools and homeschools. It is available globally to all educational institutions that qualify.

## 2. G Suite for Education in UniMAP

Digital Management & Development Centre will migrate the current Staff Email (Zimbra Collaboration Suite) to Gmail (which is part of G Suite for Education). In this new Staff Email (Gmail), UniMAP Staff will get the following features:

- a. Unlimited Quota for Gmail
- b. Unlimited Google Drive
- c. Google Calendar
- d. Google Docs, Sheets and Slides
- e. Google Forms

## 3. UniMAP Staff Email

UniMAP Staff Email will be using Gmail as our default email system. We (Digital Management & Development Centre) already prepared all the user accounts in Gmail. Email address of the users remain same as before. User email address will use: example (sameusername@unimap.edu.my).

Automatic email will be sent to each UniMAP Staff during this migration period containing the **PASSWORD** of new Gmail system. Each user password is uniquely generated by the system. User may change the password after first time login to Gmail.

# EXAMPLE OF EMAIL GENERATED FROM SYSTEM: PLEASE TAKE NOTE & DON'T IGNORE THIS EMAIL

## EMAIL SUBJECT: ACCOUNT INFORMATION FOR NEW STAFF MAIL (GSUITE - GMAIL)

A user account has been created

User name: username@unimap.edu.my Password: Get19268

URL : <u>http://gmail.unimap.edu.my</u> @ <u>https://mail.unimap.edu.my</u>

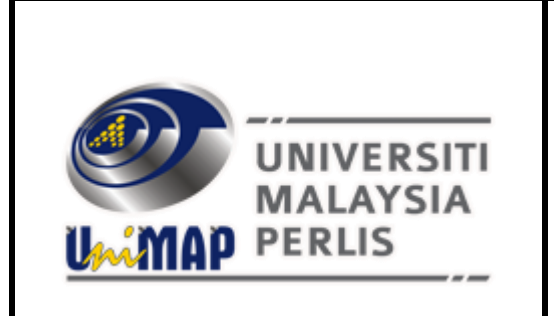

USER MANUAL: G SUITE FOR EDUCATION – GMAIL FOR STAFF

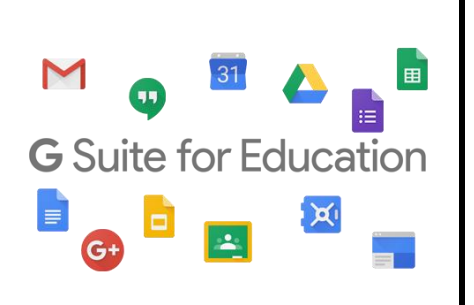

4. First Time Login

Login to <a href="http://gmail.unimap.edu.my">http://gmail.unimap.edu.my</a>

| Google   Sign in   to continue to Gmail   Zairizainon × @unimap.edu.my   Forgot email? |  |
|----------------------------------------------------------------------------------------|--|
| Not your computer? Use InPrivate windows to sign in.<br>Learn more                     |  |
| Create account Next                                                                    |  |

4.1 Username : <your full e-mail address> (example: zairizainon), @unimap.edu.my is automatically appear by default. If not appear, please key in your full email address, (example: <u>zairizainon@unimap.edu.my</u>). Select Organisational G Suite Account if asked by Google during login process

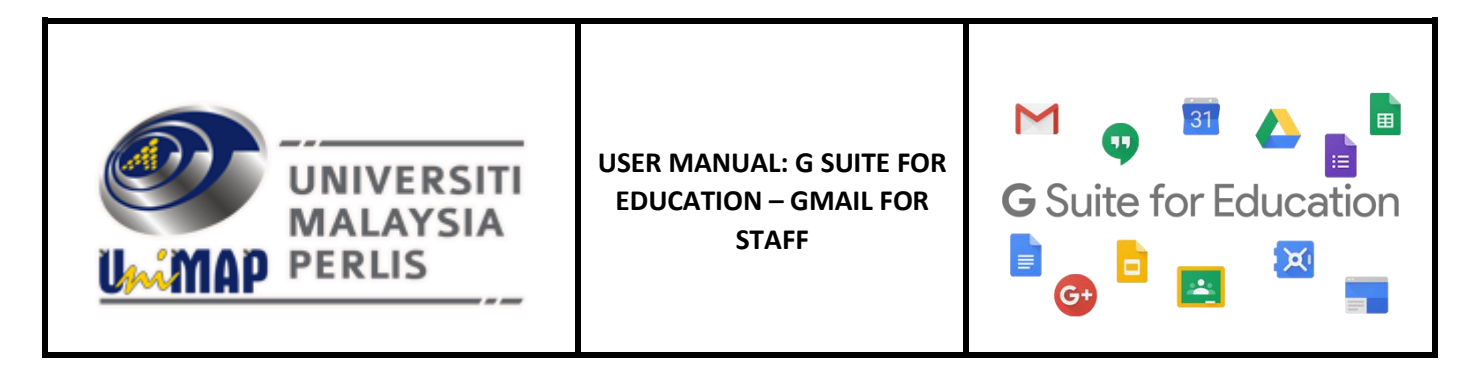

4.2 Password : < Please use the password received from system >

| Google<br>Welcome<br>(© zairizainon@unimap.edu.my ~) |      |  |
|------------------------------------------------------|------|--|
| Enter your password                                  | © 00 |  |
| Forgot password?                                     | Next |  |
|                                                      |      |  |

![](_page_3_Picture_0.jpeg)

4.3 Please read and click I accept and continue to my account.

![](_page_3_Picture_2.jpeg)

Google Privacy Terms Account settings

English (United Kingdom) •

⊞

X

![](_page_4_Picture_0.jpeg)

4.4 You are now successful login to your new UniMAP Staff Email powered by G Suite for Education

![](_page_4_Picture_2.jpeg)